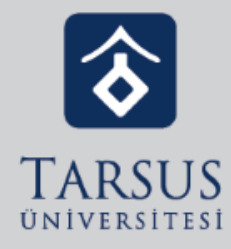

# KURUMSAL EMAIL ADRESİ ALMA

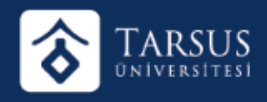

### KURUMSAL EMAIL ADRESİ ALMA

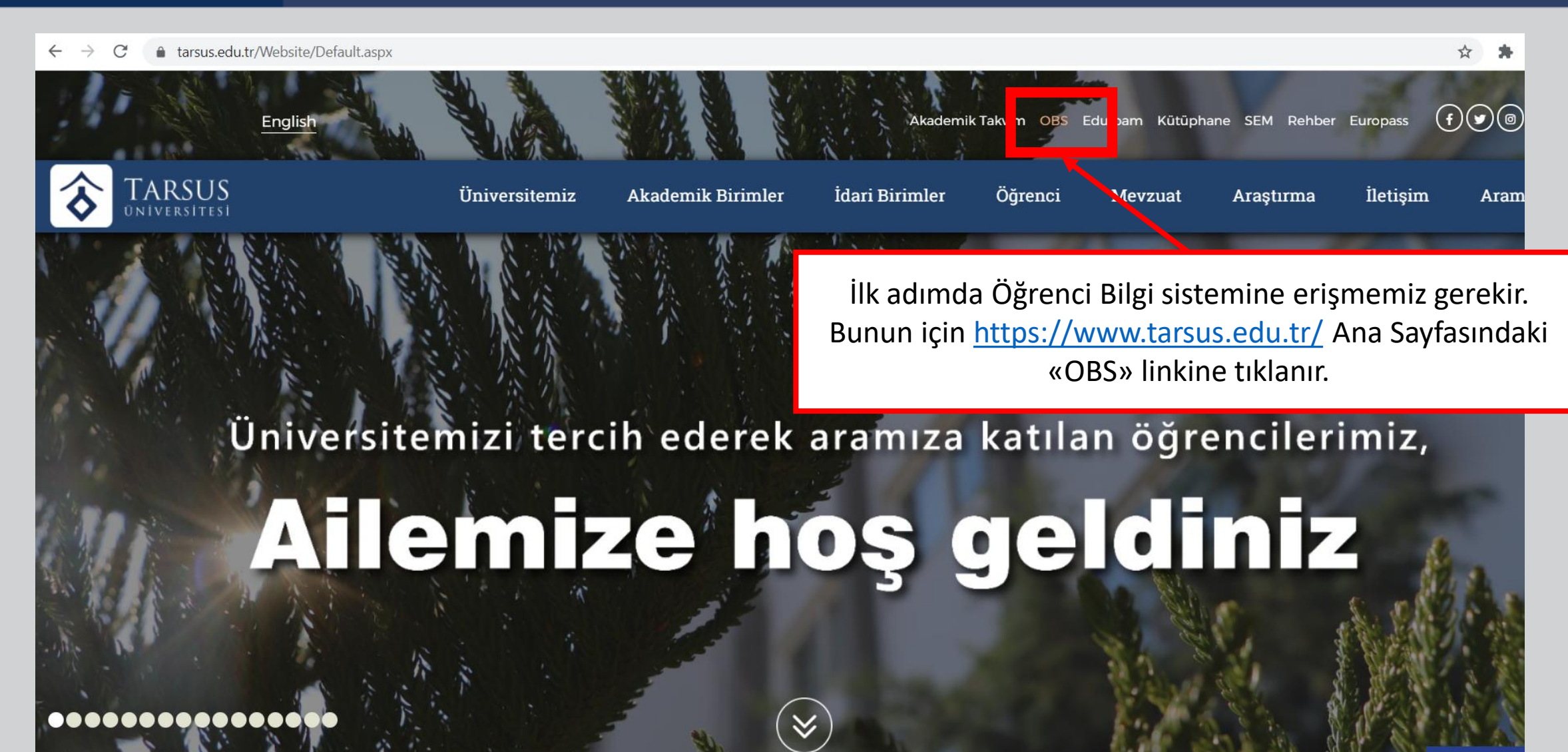

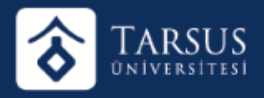

#### KURUMSAL EMAIL ADRESİ ALMA

← → C 🔺 Güvenli değil | ekampus.tarsus.edu.tr/Login?ret=obs

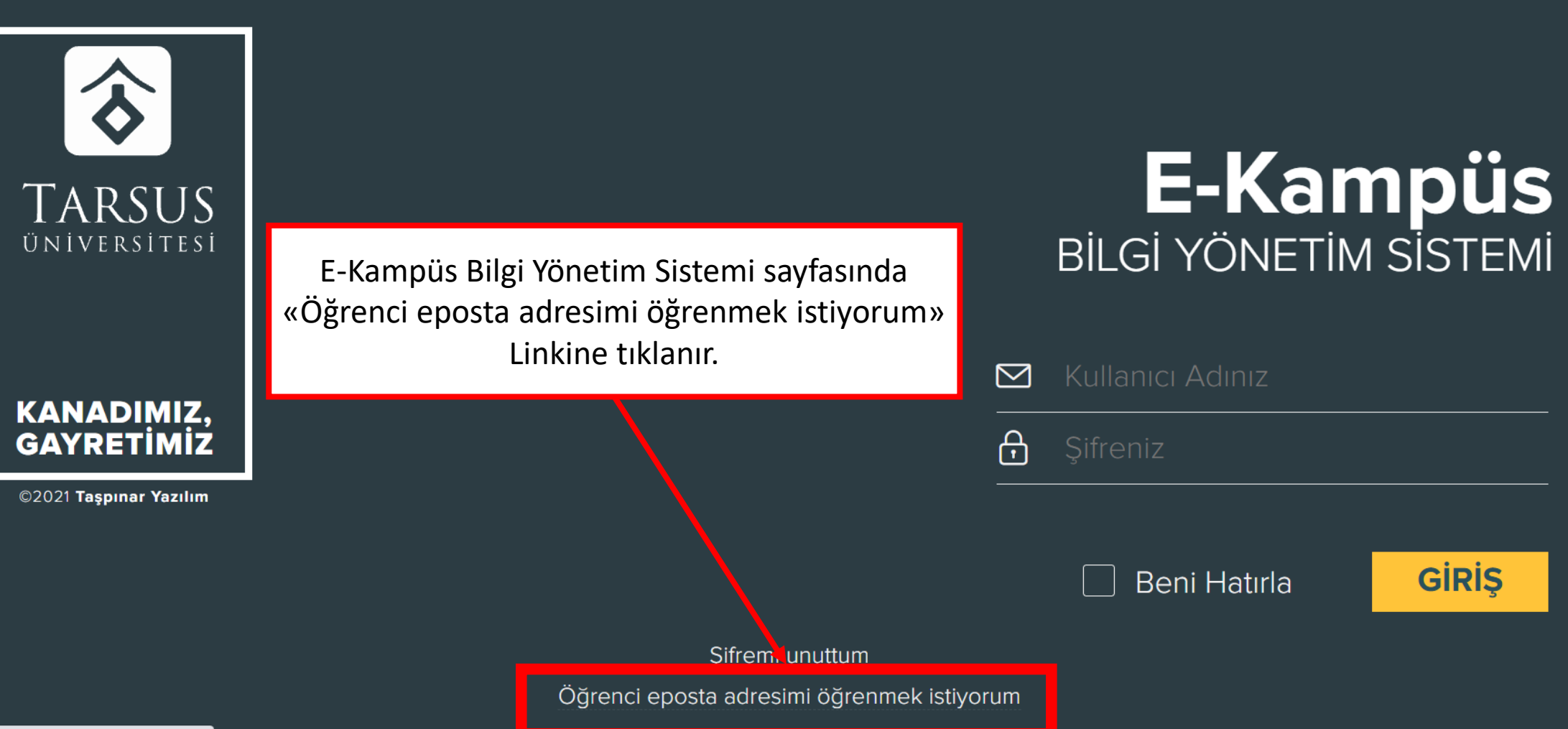

ekampus.tarsus.edu.tr/l.ogin/l.earnMailAddress

on 🕁

- \*

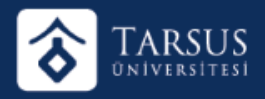

### KURUMSAL EMAIL ADRESİ ALMA

TARSUS <sup>ÜNIVERSITESI</sup> KANADIMIZ, GAYRETIMIZ

 $\delta$ 

©2021 Taşpınar Yazılım

Bu alanlar eksiksiz doldurulmalıdır. Ardından «Getir» Butonuna tıklanır.

## **E-Kampüs** Bilgi yönetim sistemi

Mail adresimiz için varsayılan şifreniz T.C. Kimlik numaranızdır. Image: Second systemÖğrenci NoImage: Second systemÖğrenci SoyadıImage: Second systemÖğrenci SoyadıImage: Second systemImage: Second systemImage: Second

Giriş Sayfası Şifremi Unuttum

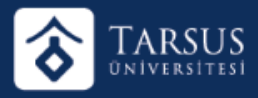

### ÖĞRENCİ BİLGİ SİSTEMİNE GİRİŞ YAPMA

← → C ▲ Güvenli değil | ekampus.tarsus.edu.tr/Login?ret=obs

아 ☆ 🗯

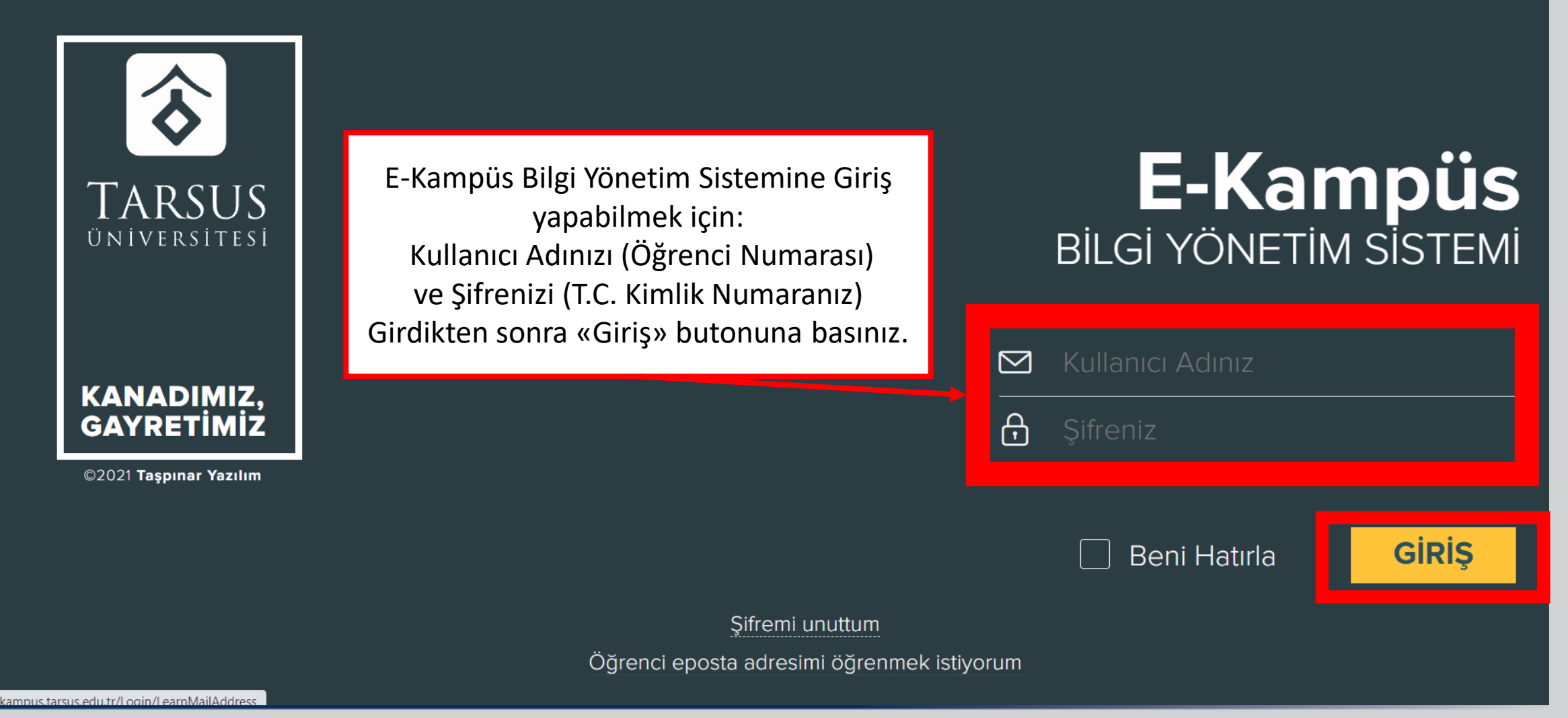

5

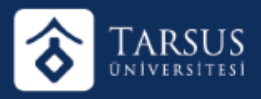

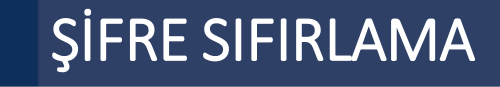

Güvenli değil | ekampus.tarsus.edu.tr/Login?ret=obs
Guvenli değil | ekampus.tarsus.edu.tr/Login?ret=obs
A Güvenli değil | ekampus.tarsus.edu.tr/Login?ret=obs
A Güvenli değil | ekampus.tarsus.edu.tr/Login?ret=obs
A Güvenli değil | ekampus.tarsus.edu.tr/Login?ret=obs
A Güvenli değil | ekampus.tarsus.edu.tr/Login?ret=obs
A Güvenli değil | ekampus.tarsus.edu.tr/Login?ret=obs
A Güvenli değil | ekampus.tarsus.edu.tr/Login?ret=obs
A Güvenli değil | ekampus.tarsus.edu.tr/Login?ret=obs
A Güvenli değil | ekampus.tarsus.edu.tr/Login?ret=obs
A Güvenli değil | ekampus.tarsus.edu.tr/Login?ret=obs
A Güvenli değil | ekampus.tarsus.edu.tr/Login?ret=obs
A Güvenli değil | ekampus.tarsus.edu.tr/Login?ret=obs
A Güvenli değil | ekampus.tarsus.edu.tr/Login?ret=obs
A Güvenli değil | ekampus.tarsus.edu.tr/Login?ret=obs
A Güvenli değil | ekampus.tarsus.edu.tr/Login?ret=obs
A Güvenli değil | ekampus.tarsus.edu.tr/Login?ret=obs
A Güvenli değil | ekampus.tarsus.edu.tr/Login?ret=obs
A Güvenli değil | ekampus.tarsus.edu.tr/Login?ret=obs
A Güvenli değil | ekampus.tarsus.edu.tr/Login?ret=obs
A Güvenli değil | ekampus.tarsus.edu.tr/Login?ret=obs
A Güvenli değil | ekampus.tarsus.edu.tr/Login?ret=obs
A Güvenli değil | ekampus.tarsus.edu.tr/Login?ret=obs
A Güvenli değil | ekampus.tarsus.edu.tr/Login?ret=obs
A Güvenli değil | ekampus.tarsus.edu.tr/Login?ret=obs
A Güvenli değil | ekampus.tarsus.edu.tr/Login?ret=obs
A Güvenli değil | ekampus.tarsus.edu.tr/Login?ret=obs
A Güvenli değil | ekampus.tarsus.edu.tr/Login?ret=obs
A Güvenli değil | ekampus.tarsus.edu.tr/Login?ret=obs
A Güvenli değil | ekampus.tarsus.edu.tr/Login?ret=obs
A Güvenli değil | ekampus.tarsus.edu.tr/Login?ret=obs
A Güvenli değil | ekampus.tarsus.edu.tr/Login?ret=obs
A Güvenli değil | ekampus.tarsus.edu.tr/Login?ret=obs
A Güvenli değil | ekampus.tarsus.edu.tr/Login?ret=obs
A Güvenli değil | ekampus.tarsus.tarsus.edu.tr/Login?ret=obs
A Güv

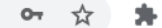

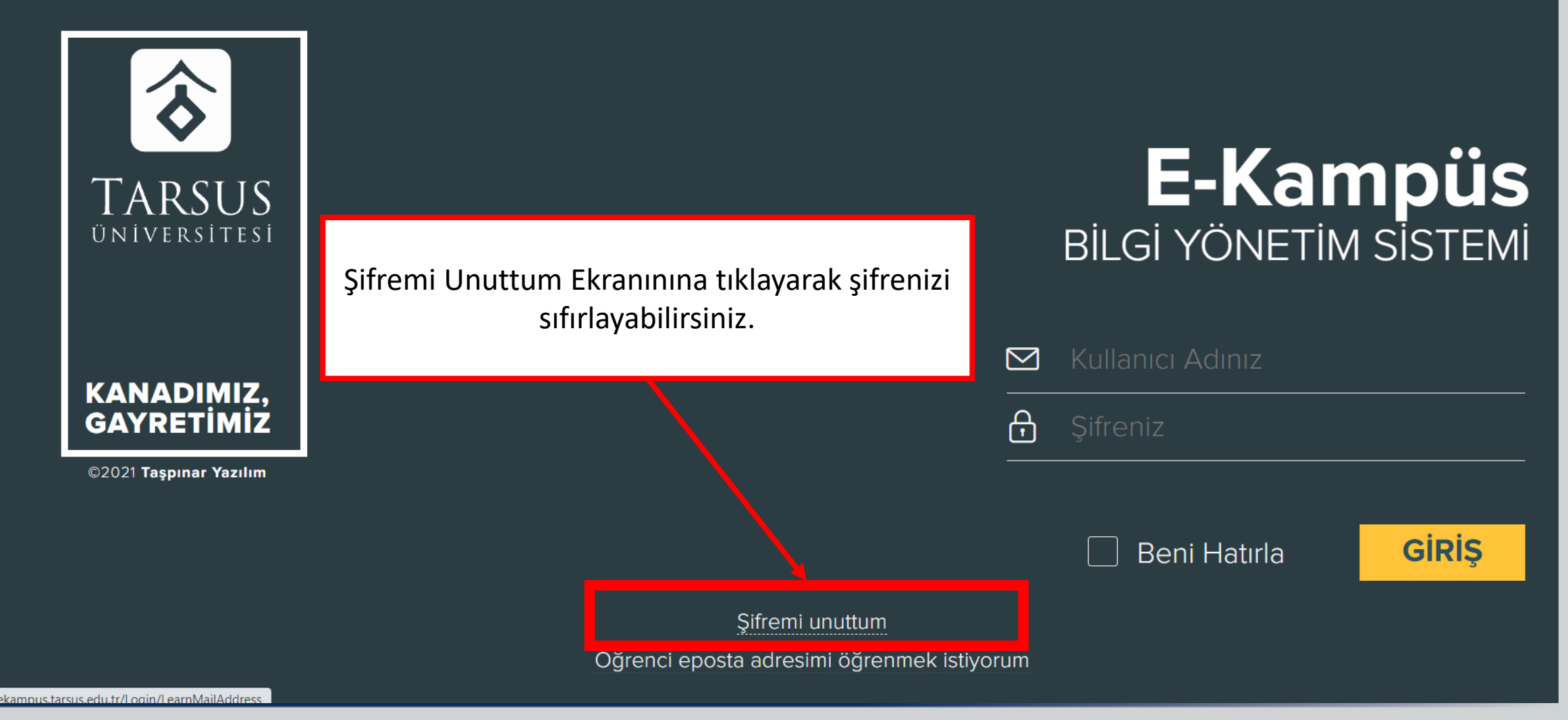

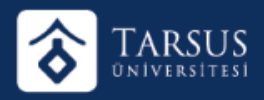

#### ŞİFRE SIFIRLAMA

Email adresinizi ve sisteme kayıtlı telefon numaranızı girdikten sonra «Sıfırla» butonuna basarak şifrenizi sıfırlayabilirsiniz.

## **E-Kampüs** Bilgi yönetim sistemi

Email Adresin

 $\square$ 

[]

05001234567 şeklinde numaranız

Sıfırla

Giriş Sayfası